# CHƯƠNG 2. XỬ LÝ VĂN BẢN NÂNG CAO MS WORD

# 2.1 Thiết lập môi trường làm việc tối ưu

# 2.1.1 Cấu hình tùy chọn trong MS Word

Microsoft Office luôn thiết lập một số tính năng cơ bản cho người dùng, nhưng cũng có phần tùy chọn (Option) có thể thay đổi một số tính năng phù hợp do người dùng tự đặt.

Có 2 cách vào Word Option để cấu hình:

- Cách 1: Vào tab File \ Options
- Cách 2: Nhấn tổ hợp phím Alt+F+T

Màn hình Word Option sẽ hiển thị, trong đó có nhiều thẻ tab để cấu hình cho phù hợp với nhu cầu sử dụng.

### General

Để định dạng dữ liệu một cách nhanh chóng: thay đổi font chữ, cỡ chữ, màu chữ... khi chúng ta bôi đen một đoạn văn bản nào đó, Word cung cấp một công cụ thu nhỏ để hỗ trợ chúng ta làm điều này:

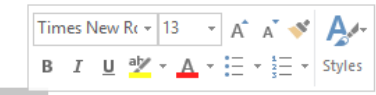

Trường Đại học Quy Nhơn

#### Hình 2-1. Công cụ thu nhỏ định dạng Font chữ

Mặc định khi cài đặt Microsoft Office công cụ thu nhỏ này đã được hỗ trợ, nhưng trong một số trường hợp nếu như công cụ thu nhỏ này không hiển thị thì ta sẽ mở màn hình Word Option lên để thiết lập.

| Word Options         |                                                                                        | ?    | ×  |
|----------------------|----------------------------------------------------------------------------------------|------|----|
| General              | General options for working with Word.                                                 |      | ^  |
| Display              |                                                                                        |      |    |
| Proofing             | User Interface options                                                                 |      |    |
| Save                 | Show Mini Toolbar on selection 🛈                                                       |      |    |
| Language             | Enable Live Preview 🔅                                                                  |      |    |
| Advanced             | Update document content while dragging ①                                               |      |    |
| Customize Ribbon     | ScreenTip style: Show feature descriptions in ScreenTips                               |      |    |
| Quick Access Toolbar | Personalize your copy of Microsoft Office                                              |      |    |
| Add-Ins              | User name: Microsoft                                                                   |      |    |
| Trust Center         | Initials: M                                                                            |      |    |
|                      | Always use these values regardless of sign in to Office.                               |      |    |
|                      | Office <u>Theme</u> : Colorful v                                                       |      |    |
|                      | Start up options                                                                       |      |    |
|                      | Choose the extensions you want Word to open by default: Default Programs.              |      |    |
|                      | Tell me if Microsoft Word isn't the default program for viewing and editing documents. |      | ~  |
|                      | ОК                                                                                     | Cano | el |

Hình 2- 2. Cửa sổ Word Options

Trong thẻ General, ta tick vào chọn lựa "Show Mini Toolbar on selection", rồi nhấn nút OK.

#### Display

Trong quá trình soạn thảo văn bản không tránh khỏi những sai sót về kỹ thuật, Word cung cấp cho chúng ta cách nhìn tổng thể về kỹ thuật soạn thảo để chúng ta có thể sửa chữa những lỗi kỹ thuật này một cách chính xác:

| Word Options         | ? ×                                                             |
|----------------------|-----------------------------------------------------------------|
| General              | Change how document content is displayed on the screen and when |
| Display              | EQ, printed.                                                    |
| Proofing             | Page display options                                            |
| Save                 | Show white space between pages in Print Layout view 🕕           |
| Language             | Show highlighter marks ()                                       |
| Advanced             | Show document too <u>l</u> tips on hover                        |
| Customize Ribbon     | Always show these formatting marks on the screen                |
| Quick Access Toolbar | $\Box$ <u>T</u> ab characters $\rightarrow$                     |
| Add-Ins              | □ <u>S</u> paces •••                                            |
| Trust Center         | Paragraph <u>m</u> arks                                         |
| Thus center          | Hidden text abs                                                 |
|                      | Optional hyphens                                                |
|                      | ✓ Object an <u>c</u> hors                                       |
|                      | Show <u>a</u> ll formatting marks                               |
|                      | Printing options                                                |
|                      | Print drawings created in Word ③                                |
|                      | OK Cancel                                                       |

# **Hình 2- 3. Thiết lập tính năng hiển thị các đánh dấu định dạng** Tại trang Display, ta tick vào "**Show All formatting marks**"

Hoặc ta có thể chọn biểu tượng<sup>¶</sup> trực tiếp trong màn hình soạn thảo:

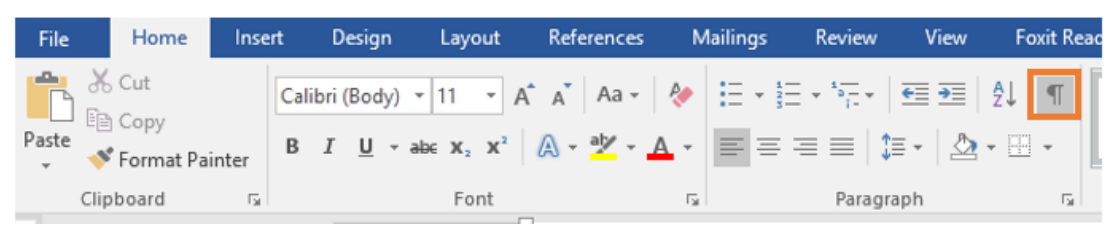

Hình 2- 4. Hiển thị / ẩn các đánh dấu định dạng

| L | <u>↓</u> ····↓···↓···↓···↓···↓···↓···↓···↓···↓ |
|---|------------------------------------------------|
| : | Biết nhiều không bằng biết điều¶               |
| - | Một bồ cái lý không bằng một tí cái tình¶      |
|   | → Nói dài⊷                                     |
| - | → Nói dai.                                     |
| 1 | → Nói dại-                                     |
|   | ······Rượu nhạt uống lắm cũng say¶             |
| - | Người khôn nói lắm dẫu hay cũng nhàm¶          |

Hình 2-5. Các đánh dấu định dạng được sử dụng trong quá trình soạn thảo

# Proofing

Mỗi khi sử dụng Word, bạn thường lo lắng mình gõ sai hoặc viết sai ngữ pháp (nếu dùng tiếng anh hoặc các ngôn ngữ khác), tuy nhiên, đừng lo gì cả bởi Word cung cấp một số tính năng kiểm tra - bao gồm công cụ kiểm tra ngữ pháp và chính tả - giúp bạn tạo tài liệu một cách chuyên nghiệp và không phạm lỗi.

# Thay đổi cài đặt kiểm tra chính tả và ngữ pháp tự động

Nhấp vào tab File, sau đó chọn Options.

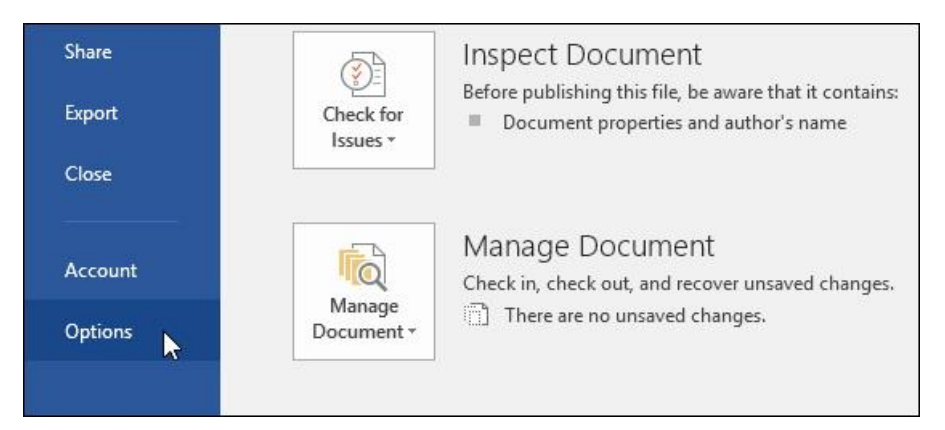

Hình 2-6. Tùy chọn Option

Một hộp thoại sẽ hiện ra. Ở phía bên trái hộp thoại, nhấp chọn Proofing. Tại đây có một vài tùy chọn.

Ví dụ: Nếu bạn không muốn Word đánh dấu các lỗi chính tả, lỗi ngữ pháp hoặc các từ thường xuyên bị nhầm lẫn một cách tự động, bạn chỉ cần bỏ tick những tùy chọn mình muốn.

| 1                                        |                                                                                                    |       |
|------------------------------------------|----------------------------------------------------------------------------------------------------|-------|
| General<br>Display                       | Change how Word corrects and formats text as you type: AutoCorrect Options.                                                                               | <br>^ |
| Proofing                                 | When correcting spelling in Microsoft Office programs                                                                                                    | 1     |
| Save kð<br>Language<br>Advanced          | Ignore words in UPPERCASE Ignore words that contain numbers Ignore Internet and file addresses Ignore Internet and file addresses                         |       |
| Customize Ribbon<br>Quick Access Toolbar | Frag repeated words     Enforce accented uppercase in French     Suggest from main dictionary only                                                        |       |
| Add-Ins                                  | <u>C</u> ustom Dictionaries                                                                                                    |       |
| Trust Center                             | French modes:     Traditional and new spellings       Spanish modes:     Tuteo verb forms only                                                            |       |
|                                          | When correcting spelling and grammar in Word         Check spelling as you type         Mark grammar errors as you type         Frequently confused words |       |
|                                          | Check grammar with spelling Show readability statistics Writing Style: Grammar Settings Recheck Document                                                  |       |

Hình 2-7. Thiết lập tính năng kiểm tra lỗi chính tả và ngữ pháp

### Hướng dẫn ẩn các lỗi chính tả và ngữ pháp trong văn bản

Nếu bạn chia sẻ tài liệu với người khác, có thể bạn sẽ không muốn văn bản của mình hiển thị các đường màu đỏ và xanh rối mắt. Tuy nhiên, bạn có thể dễ dàng ẩn các lỗi chính tả và ngữ pháp đó đi.

Bước 1: Nhấp vào tab File, sau đó chọn Options.

Bước 2: Một hộp thoại sẽ hiện ra, hãy nhấp chọn Proofing, sau đó tick vào ô bên cạnh "Hide spelling errors in this document only" và "Hide grammar errors in this document only". Cuối cùng, nhấp chọn OK.

| Exceptions for: ResumeCoverLetter 🗸        |    |        |
|--------------------------------------------|----|--------|
| Hide spelling errors in this document only |    |        |
| Hide grammar errors in this document only  |    | ~      |
|                                            | ОК | Cancel |

Hình 2-8. Ẩn kiểm tra lỗi chính tả và ngữ pháp

Kết quả là các đường đánh dấu lỗi sẽ được ẩn khi bạn gửi tài liệu cho người khác.

*Chạy trình kiểm tra chính tả và ngữ pháp (Spelling and Grammar check)* 

Bước 1: Trong tab Review, nhấp chọn Spelling & Grammar.

### 2.1 Thiết lập môi trường làm việc tối ưu

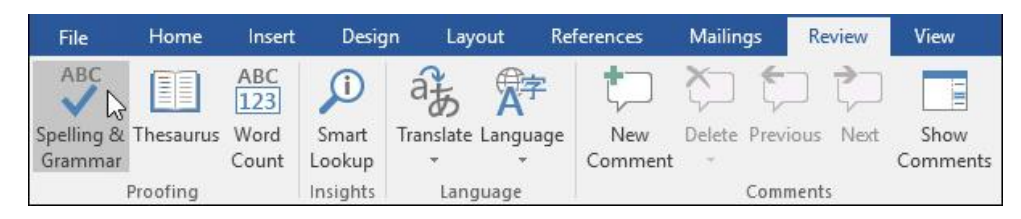

Hình 2-9. Chức năng kiểm tra lỗi chính tả và ngữ pháp trong Review Bước 2: Bảng Spelling and Grammar sẽ xuất hiện ở phía bên phải. Đối với mỗi lỗi trong tài liệu, Word sẽ đưa ra một hoặc nhiều gợi ý. Bạn có thể chọn một trong các gợi ý hoặc nhấp Change để sửa lỗi.

| lanore     | and the second second |     |  |
|------------|-----------------------|-----|--|
| Ignore     | Ignore All            | Add |  |
| Resources  |                       |     |  |
| Resource's | s                     |     |  |
| Resources  | ł                     |     |  |

Hình 2- 10. Bảng gợi ý sửa lỗi

Bước 3: Word sẽ di chuyển qua từng lỗi cho đến khi bạn xem lại tất cả. Sau khi lỗi cuối cùng được xem, một hộp thoại sẽ xuất hiện xác nhận rằng việc kiểm tra chính tả và ngữ pháp đã hoàn tất. Nhấp chọn OK.

#### Bỏ qua lỗi

Trên thực tế, việc kiểm tra chính tả và ngữ pháp của MS Word không phải lúc nào cũng chính xác, đặc biệt là đối với ngữ pháp, có rất nhiều lỗi Word sẽ không thông báo cho người dùng hoặc thông báo lỗi sai. Nếu Word thông báo lỗi sai, bạn có thể chọn không thay đổi.

#### Lỗi spelling

Ý nghĩa của các tùy chọn:

Ignore: Tùy chọn này sẽ bỏ qua từ mà không thay đổi từ gốc.

Ignore All: Tùy chọn này sẽ bỏ qua từ mà không thay đổi từ gốc và nó cũng sẽ bỏ qua tất cả các trường hợp khác trong tài liệu của bạn.

Add: Tùy chọn này sẽ thêm từ vào trong từ điển nên nó sẽ không xuất hiện lỗi tương tự vào các lần sau. Bạn cần đảm bảo từ được viết đúng trước khi chọn Add.

| larcom          |            |     |  |
|-----------------|------------|-----|--|
| lgnore          | Ignore All | Add |  |
| 6               | · 2        |     |  |
| Marcum          |            |     |  |
| Marco           |            |     |  |
| Marcos          |            |     |  |
|                 |            |     |  |
| Malcom          |            |     |  |
| Malcom<br>Marko |            |     |  |

Hình 2- 11. Hộp thoại Spelling

#### Lỗi grammar

**Ignore:** Tùy chọn này sẽ bỏ qua từ hoặc cụm từ lỗi mà không thay đổi từ gốc.

Đối với một số lỗi ngữ pháp, Word sẽ giải thích lý do tại sao nó đánh lỗi từ, cụm từ hoặc câu đó. Điều này giúp bạn xác định xem có nên thay đổi hay bỏ qua lỗi đó không.

#### Tự động kiểm tra chính tả và ngữ pháp

Theo mặc định, Word sẽ tự động check lỗi ngữ pháp và chính tả trong tài liệu của bạn, do đó, bạn không cần

chạy trình kiểm tra chuyên biệt. Những lỗi này được chỉ ra bởi các đường lượn sóng dưới chân của các từ.

Đường màu đỏ chỉ một từ sai lỗi chính tả.

Đường màu xanh chỉ ra lỗi ngữ pháp, bao gồm các những từ bị dùng sai (lỗi chính tả theo ngữ cảnh).

While working toward my degree, I was employed as a marketing assistant with a local grocery company. In addition to assisting the company with there summer promotions, I was able to help the Marketing Specialist develop and carry through ideas for the company's next comercial. I would like to use the knowledge I gained at Fresh Foods to help you're company acheive it's marketing goals, including reaching a broader audience across country. I will complete my degree in marketing in May and will be available for employment in early June.

# Cách sửa lỗi chính tả

Nhấp chuột phải vào từ được gạch chân, sau đó chọn từ in đậm được gọi ý trong danh sách đề xuất.

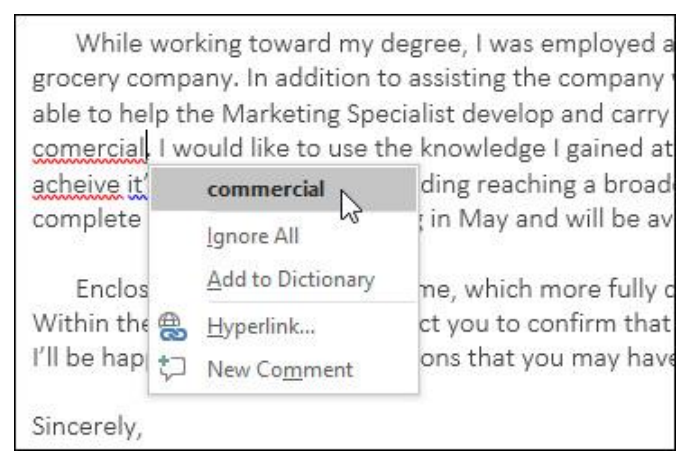

Hình 2- 13. Ví dụ minh họa việc sửa lỗi chính tả

| there    |  |
|----------|--|
| there    |  |
| Ignore   |  |
| the size |  |
| their    |  |
|          |  |
|          |  |
|          |  |
|          |  |

Hình 2- 12. Hộp thoại Grammar

Sau đó, từ được sửa sẽ xuất hiện thay thế cho từ dùng sai trong văn bản.

#### Cách kiểm tra lỗi ngữ pháp

Nhấp chuột phải vào từ hoặc cụm từ được gạch chân, sau đó chọn cụm từ gợi ý thích hợp trong danh sách. Cụm từ được sửa sẽ xuất hiện trong văn bản.

#### Save

Một trong những chức năng cực kỳ quan trọng và hữu dụng đó là chức năng tự động lưu trữ tài liệu của Word. Người sử dụng rất ít khi lưu tài liệu trong quá trình soạn thảo, điều này rất nguy hiểm vì có thể máy tính bị tắt bất ngờ (hư máy, cúp điện...) nó sẽ làm mất hết dữ liệu.

Để Word tự động lưu tài liệu đang soạn thảo: Ta tick vào mục "Save AutoRecover Information every", mục này cho phép ta ấn định số phút tự động lưu, ở đây là 10 phút. Nếu bạn muốn tự động lưu sau 1 phút thì bạn nhập số 1.

Mục "AutoRecover file location" là nơi Word tự động lưu tài liệu nếu như tài liệu chưa được ta lưu, mục "Default file location" là nơi lưu trữ mặc định khi ta chọn chức năng lưu tài liệu. Cả 2 mục này ta đều có thể thay đổi vị trí lưu trữ bằng cách nhấn vào nút "Browse…".

Một số trường hợp tài liệu phải sử dụng những Font chữ đặc biệt mà các máy tính khác không có, nếu ta chép tài liệu này qua máy tính khác thì chắc chắn Font chữ sẽ bị mất và có thể không đọc được dữ liệu. Do đó để các máy tính khác có thể đọc được thì ta tick vào mục "Embed fonts in the file", chức năng này sẽ nhúng Font chữ ta đang sử dụng vào tài liệu nên khi chép qua máy khác thì tài liệu mặc nhiên vẫn đọc được, tất nhiên là dung lượng của tài liệu sẽ tăng lên đáng kể và thao tác lưu cũng chậm đi.

| Word Options                             |                                                                                                    |                                                                                 | ? )              | ×  |
|------------------------------------------|----------------------------------------------------------------------------------------------------|---------------------------------------------------------------------------------|------------------|----|
| General<br>Display<br>Proofing           | Customize how documents a                                                                                                    | are saved.                                                                      |                  | ^  |
| Save                                     | Save files in this format:                                                                                                    | Word Document (*.docx)                                                          | ~                |    |
| Language<br>Advanced<br>Customize Ribbon | Save <u>AutoRecover</u> information ev<br>Keep the last autosaved version<br>Auto <u>R</u> ecover file location:                                                                                                    | rery 10 iminutes<br>in if I close without saving<br>C:\Users\Admin\AppData\Roam | ning\Microsof    |    |
| Quick Access Toolbar<br>Add-Ins          | <ul> <li>Don't show the Backstage when one of the second second seco</li></ul> | opening or saving files<br>), even if <u>s</u> ign-in may be required.          |                  |    |
| Trust Center                             | Default local file location:                                                                                                    | C:\Users\Admin\Documents\                                                       |                  |    |
|                                          | Default personal templates location:                                                                                                    | C:\Users\Admin\Documents\Cu                                                     | istom Office Tem |    |
|                                          | Offline editing options for document                                                                                                    | t management server files                                                       |                  |    |
|                                          | Save checked-out files to:③                                                                                                    | his computer                                                                    |                  | ~  |
|                                          | <                                                                                                    |                                                                                 | >                |    |
|                                          |                                                                                                    | OK                                                                              | Cancel           | É. |

### Hình 2- 14. Thiết lập tính năng lưu tự động

#### Customize Ribbon

Đôi khi ta khởi động Office Word lên nhưng mà không thấy các tab lệnh như hình bên dưới:

| 日    | <del>ب</del> ج | Q | D      | ÷       |        |               |          |             |         | Document1 - V    |
|------|----------------|---|--------|---------|--------|---------------|----------|-------------|---------|------------------|
| File | Hom            | e | Insert | Design  | Layout | References    | Mailings | Review      | View    | Foxit Reader PDF |
| L.   |                |   | ı · 2  | (1) (1) | 1 . 2  | 1 • • • 2 • • | . 3 . 1  | 4 · ı · 5 · | 1 • 6 • | 7 8              |
|      |                |   |        |         |        |               |          |             |         |                  |
| -    |                |   |        |         |        |               |          |             |         |                  |
|      |                |   |        |         |        |               |          |             |         |                  |
| 1    |                |   |        |         | Mất    | hết lệnh rồ   | i        |             |         |                  |

Hình 2- 15. Thanh Ribbon bị ẩn

Ta không nên lo lắng cho rằng bản Office Word bị hư, trường hợp này là do Ribbon bị thay đổi cấu hình.

Ta mở lại màn hình **Word Options,** chọn **Customize Ribbon** như hướng dẫn ở phần trước, hoặc bấm chuột phải vào tab **File**, chọn **Customize the Ribbon...**:

|              | Customize Quick Access Toolbar             |
|--------------|--------------------------------------------|
|              | Show Quick Access Toolbar Below the Ribbon |
|              | Customize the <u>R</u> ibbon               |
| $\checkmark$ | Collapse the Ribbo <u>n</u>                |

#### Hình 2- 16. Chức năng ẩn/ hiện thanh Ribbon

Ta quan sát các tab bên phải màn hình Word Options đã bỏ hết dấu tick, ta muốn hiển thị Tab nào lên thì tick vào Tab đó rồi nhấn nút OK.

| General         Display         Proofing         Save         Language         Advanced         Quick Accept Revision         Quick Access Toolbar         Add-Ins         Trust Center         Delete         Draw Table         Draw Vertical Text Box         Delete         Draw Vertical Text Box         Pront Size         Vactor Strings         Font Size         Kact color         A Font Scient         Vactor Main Tabs         Customize the Ribbon         Quick Access Toolbar         Add-Ins         Trust Center         Main Tabs         Main Tabs         Madd- | Word Options                                                                                                    |                                                                                                    |         |                             |                                                                                                    | ?                          | ×   |
|----------------------------------------------------------------------------------------------------|----------------------------------------------------------------------------------------------------|----------------------------------------------------------------------------------------------------|---------|-----------------------------|----------------------------------------------------------------------------------------------------|----------------------------|-----|
|                                                                                                    | Word Options<br>General<br>Display<br>Proofing<br>Save<br>Language<br>Advanced<br>Customize Ribbon<br>Quick Access Toolbar<br>Add-Ins<br>Trust Center | Customize the Ribbon and B<br>Choose commands from:<br>Popular Commands<br>Add Table<br>Add Table<br>Adign Left<br>Bullets<br>Center<br>Change List Level<br>Copy<br>Cut<br>Define New Number Format<br>Delete<br>Draw Table<br>Draw Table<br>Draw Table<br>Tava Table<br>Find<br>Find<br>Find<br>Find<br>Find<br>Find<br>Cont Color<br>A Font Settings<br>Font Size | xeyboar | Add >><br><< <u>R</u> emove | Customize the Ribbon: ①<br>Main Tabs<br>Main Tabs<br>Main Tab | ?<br>~<br>^<br>Rename<br>D |     |
|                                                                                                    |                                                                                                    |                                                                                                    |         |                             | ОК                                                                                                    | Car                        | cel |

Hình 2- 17. Cửa sổ cho phép chọn các tab hiển thị trên thanh Ribbon

Ta cần biết thêm thông tin: thanh Ribbon sẽ có nhiều Tab, mỗi Tab sẽ có nhiều nhóm lệnh, mỗi nhóm lệnh sẽ có nhiều lệnh riêng lẻ. Trong một số trường hợp ta cần gom tất cả các lệnh thường xuyên sử dụng vào chung một Tab để cho việc thao tác định dạng dữ liệu được nhanh hơn. Ví dụ ta muốn tạo thêm một Tab mới như hình:

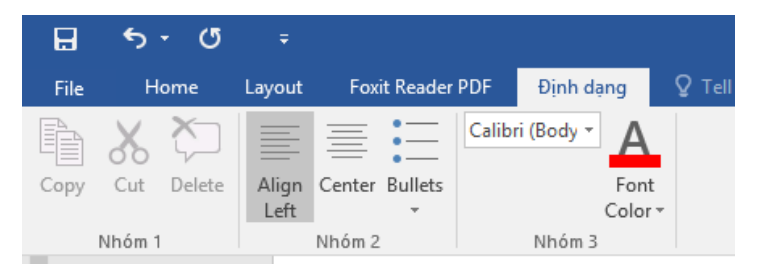

Hình 2- 18. Tab "Định dạng"

Ta thấy có tab mới tên là "**Định dạng**", tab này có 3 nhóm "Nhóm 1", "Nhóm 2" và "Nhóm 3", mỗi nhóm này có một số lệnh nào đó.

Các bước để tạo một tab mới như tab "Định dạng" ở trên như sau:

Bước 1: Trong màn hình Customize Ribbon, bấm chọn nút "New Tab".

**Bước 2:** Chọn Tab mới tạo "New Tab" rồi bấm nút "**New Group**", ở màn hình dưới ta tạo 1 **New Tab** và 3 **New Group**.

| General       Image Customize the Ribbon and keyboard shortcuts.         Display       Customize the Ribbon and keyboard shortcuts.         Proofing       Customize the Ribbon:         Save       Image Add Table         Advanced       Adign Left         Quick Access Toolbar       Conspective Conspective Conspectine Conspectine Conspective Conspective Conspective Conspective Co                                                                                                    | Word Options                             |                                                                      | ? ×                                         |
|----------------------------------------------------------------------------------------------------|------------------------------------------|----------------------------------------------------------------------|---------------------------------------------|
| Display       Choose commands from: ③       Customize the Ribbon: ④         Save       Image Add Table       Image Add Table         Advanced       Add Table       Image Add Table         Quick Access Toolbar       Copy       Add >>         Add-Ins       Copy       Image Add Insect (Blog Post)         Add-Ins       Image Add Insect (Blog Post)       New Group (Custom)         Delete       Delete       Image Add Insect (Blog Post)       Image Add Insect (Blog Post)         Customize Ribbon       Copy       Image Add Insect (Blog Post)       Image Add Insect (Blog Post)         Trust Center       Delete       Image Add Insect (Blog Post)       Image Add Insect (Blog Post)         Image Add Insect (Blog Add Insect (Blog Post)       Image Add Insect (Blog Post)       Image Add Insect (Blog Post)         Image Add Insect (Blog Post)       Image Add Insect (Blog Post)       Image Add Insect (Blog Post)       Image Add Insect (Blog Post)         Image Add Insect (Blog Post)       Image Add Insect (Blog Post)       Image Add Insect (Blog Post)       Image Add Insect (Blog Post)         Image Add Insect (Blog Post)       Image Add Insect (Blog Post)       Image Add Insect (Blog Post)       Image Add Insect (Blog Post)         Image Add Insect (Blog Post)       Image Add Insect (Blog Post)       Image Add Insect (Blog Post)       Image Add Insect (B                                                                                                    | General                                  | Customize the Ribbon and keyboard shortcuts.                         |                                             |
| Save         Language         Advanced         Customize Ribbon         Quick Access Toolbar         Add-Ins         Copy         Add-Ins         Customize Ribbon         Quick Access Toolbar         Add-Ins         Trust Center         Define New Number Format         Define New Number Format         Define New Number Format         New Group (Custom)         New Group (Custom)         New Gro                                                                                                    | Display<br>Proofing                      | Choose commands from: ① Popular Commands                             | Customize the Ri <u>b</u> bon: ① Main Tabs  |
| Advanced       Image: Add rable       Image: Add rable       Image: Add rable         Customize Ribbon       Image: Add rable       Image: Add rable       Image: Add rable         Quick Access Toolbar       Center       Image: Add rable       Image: Add rable         Quick Access Toolbar       Copy       Add ->       Image: Add rable       Image: Add rable         Add-Ins       Cut       Image: Add rable       Image: Add rable       Image: Add rable       Image: Add rable         Trust Center       Image: Copy       Image: Custom rable       Image: Custom rable       Image: Custom rable         Keyboard shortcuts:       Customize       Image: Custom rable       Image: Custom rable       Image: Custom rable         Image: Custom rable       Image: Custom rable       Image: Custom rable       Image: Custom rable       Image: Custom rable                                                                                                    | Save<br>Language                         | Accept Revision                                                      |                                             |
| Customize Ribbon                                                                                                    | Advanced                                 | Add Table                                                            | I I New Tab (Custom) New Group (Custom)     |
| Add-Ins<br>Trust Center  Trust Center  Cut Define New Number Format Delete  Mew Tab New Group Rename Customizations: Reset  Import/Export  Customizations: Reset  Import/Export  Customizations: Reset  Import  Customizations: Reset  Import  Customizations: Reset  Import  Customizations: Reset  Import  Customizations: Reset  Import  Customizations: Reset  Import  Customizations: Reset  Import  Customizations: Reset  Import  Customizations: Reset  Import  Customizations: Reset  Import  Customizations: Reset  Import  Customizations: Reset  Import  Customizati | Customize Ribbon<br>Quick Access Toolbar | E Center                                                             | New Group (Custom)<br>New Group (Custom)    |
| Irust Center     Image: Source and Source and Sourc                       | Add-Ins                                  | Cut Define New Number Format                                         | Insert (Blog Post)                          |
| ٢                                                                                                    | Irust Center                             | Velete       Image: Draw Table       Keyboard shortcuts:   Customize | Customizations: Reset • ① Import/Export • ① |
|                                                                                                    |                                          | <                                                                    | >                                           |

Hình 2- 19. Cửa sổ cho phép thêm tab mới

**Bước 3:** Đổi tên Tab và tên Group theo mục đích sử dụng, chọn các mục cần đổi tên rồi bấm nút "**Rename...**", màn hình đổi tên hiển thị lên ta nhập tên mới rồi nhấn nút OK để đổi:

Tương tự như vậy đối với đổi tên Group, chọn từng Group rồi bấm "**Rename**" để đổi.

Đặt tên và chọn biểu tượng cho Nhóm rồi bấm OK,

| Kename                    | 1        | ×          |
|---------------------------|----------|------------|
|                           |          |            |
| 🛦 ! 🚸 🥥 🖬                 | Ga 🖏 (   | - ^        |
| 🖨 🗟 🗟 🕲                   | **       | 4          |
| 2 🗟 🖇 🗷 🦽                 | 🔲 Q, '   | 7          |
| 2 🍇 🤱 😫 🕒                 | * 0      | 3          |
| 0°\$° 👁 🗢 🚹               |          |            |
| 🔲 🔲 🔲 🔲                   | 71       |            |
| 🗆 🗏 🖬 🕑 👘                 | <b>a</b> |            |
| 🎒 🖏 🚄 🗋 🧕                 | () 🔁 🔞   | *          |
| $\leq \odot$ [12] $\pi$ 3 | AA 📢 🗄   | Ξ          |
| ù 🤋 🗀 🥒 🐗                 | 12       | <u>-</u> v |
| hóm 1                     |          |            |
|                           | 10.225   | 12         |
|                           |          |            |

cứ lặp cho hết các nhóm khác cuối cùng ta được như

Hình 1- 20. Đặt tên cho tab mới

hình bên dưới.

**Bước 4:** Thêm các lệnh vào cho các Nhóm ở bước 3

Trong phần Choose commands form, ta chọn bất kỳ lệnh nào đó rồi bấm nút "Add>>", hoặc dùng chuột kéo thả trực tiếp commands vào nhóm lệnh mà ta muốn.

Để gỡ bỏ lệnh ra khỏi nhóm, ta chọn lệnh trong nhóm rồi bấm "<<**Remove**". Quan sát hình ta sẽ thấy danh sách các lệnh được đưa vào từng nhóm:

| Main Tabs                |           |        |  |  |  |
|--------------------------|-----------|--------|--|--|--|
| 🖃 🖌 Home                 |           |        |  |  |  |
| Clipboard                |           |        |  |  |  |
| E Font                   | Font      |        |  |  |  |
| Paragraph                |           |        |  |  |  |
|                          |           |        |  |  |  |
| Editing                  |           |        |  |  |  |
| 🖃 🖌 New Tab              | (Custom)  |        |  |  |  |
|                          | Rename    | ? ×    |  |  |  |
| Display name:            | Định Dạng |        |  |  |  |
|                          | ОК        | Cancel |  |  |  |
|                          |           |        |  |  |  |
| New Tab New Group Rename |           |        |  |  |  |

| Word Options                                                                                                    | ? ×    |
|----------------------------------------------------------------------------------------------------|--------|
| General Customize the Ribbon and keyboard shortcuts.                                                                                                    |        |
| Display     Choose commands from: ①     Customize the Ribbon: ①       Proofing     Popular Commands     ✓                                                                                                    | ~      |
| Language         Advanced         Customize Ribbon         Quick Access Toolbar         Add-Ins         Trust Center         Define New Number Format         Define New Number Format         Delete         Draw Table         Draw Vertical Text Box         Prind         Prind         Find         Find | Rename |
| < OK                                                                                                    | Cancel |

2.1 Thiết lập môi trường làm việc tối ưu

Hình 2- 21. Cửa sổ cho phép thêm hoặc xóa các lệnh trong nhóm

Sau khi kéo thả các command xong, ta bấm "OK" sẽ được kết quả như mong muốn.

Ta cũng có thể quay trở lại cấu hình ban đầu bằng cách chọn "Reset all customizations":

| Ne <u>w</u> Tab | New Group Rename               |
|-----------------|--------------------------------|
| Customizations: | R <u>e</u> set ▼               |
|                 | Reset only selected Ribbon tab |
|                 | Reset all customizations       |
|                 | OK Cancel                      |

Hình 2- 22. Chức năng phục hồi thanh Ribbon ban đầu

#### Quick Access Toolbar

Tương tự như Ribbon, Word cung cấp chức năng Quick Access ToolBar (QAT) để hỗ trợ người soạn thảo định dạng văn bản một cách nhanh chóng.

Ta thấy rằng thanh QAT có thể nằm ở bên trên thanh Ribbon hoặc ở bên dưới thanh Ribbon tùy vào sở thích của người soạn thảo.

#### Hình 2-23. Thanh QAT

Để di chuyển thanh QAT xuống dưới

thanh **Ribbon:** Ta bấm chuột phải vào Ribbon/ chọn **Show Quick Access Toolbar Below the Ribbon**:

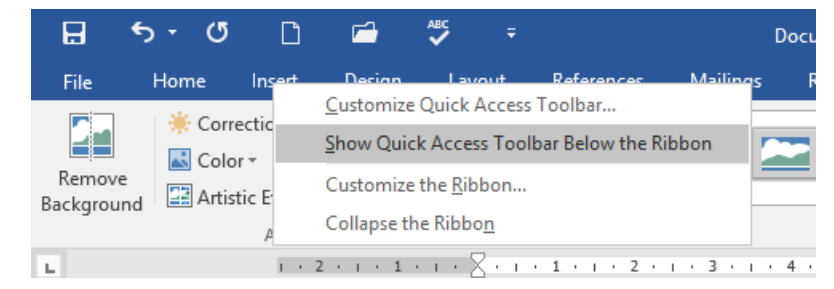

Hình 2- 24. Hiển thị thanh QAT dưới thanh Ribbon

Để di chuyển thanh **QAT** lên trên thanh **Ribbon:** Ta bấm chuột phải vào Ribbon/ chọn **Show Quick Access Toolbar Above the Ribbon**:

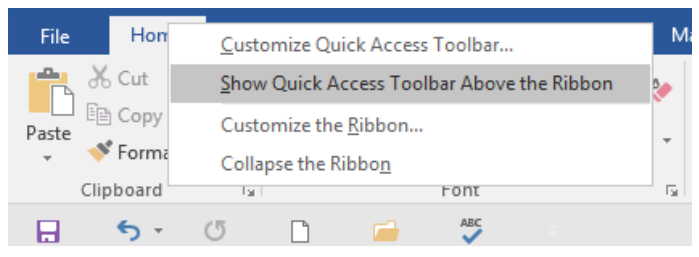

Hình 2-25. Hiển thị thanh QAT trên thanh Ribbon

Ta có thể thêm hoặc xóa các lệnh khỏi thanh QAT.

Thêm lệnh vào QAT: Bấm chuột phải vào lệnh bất kỳ trong thanh Ribbon, chọn "Add to Quick Access Toolbar"

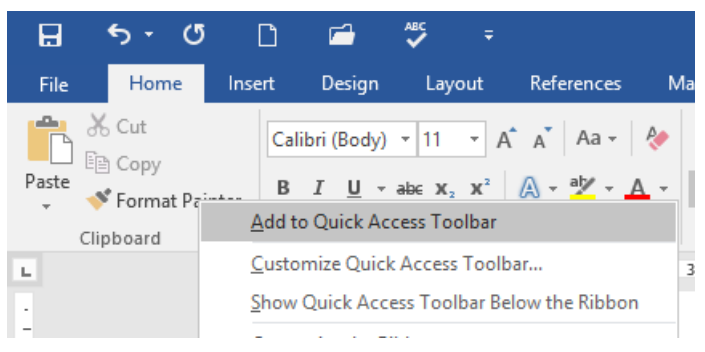

Hình 2-26. Thêm lệnh vào thanh QAT

Xóa lệnh khỏi QAT: Bấm chuột vào lệnh bất kỳ trong QAT, chọn "**Remove from Quick Access Toolbar**"

#### Hình 2- 27. Xóa lệnh khỏi thanh QAT

# 2.1.2 Thiết lập kiểu mẫu cho tài liệu

Khi mới ra trường các sinh viên phải viết đơn tìm việc, hay khi vào làm việc rồi công ty giao cho làm những biểu mẫu: Danh thiếp, thư ngỏ, ... Word có hỗ trợ sẵn cho chúng ta các biểu mẫu, các quy chuẩn chung nhất cho một nghành nghề nhất định.

# Khái niệm

Template là một tập tin mẫu, cho phép tạo một tập tin mới với mẫu đã được tạo sẵn. Tập tin mẫu có thể bao gồm tiêu đề, logo, những định dạng khác. Tập tin mẫu có phần đuôi là **.dotx.**